## **PROPOSAL TRANSMITTAL FORM – PTF REVIEW AND APPROVE**

| (B) E     | OSTON      |        |   |               |  |  |  |  |  |
|-----------|------------|--------|---|---------------|--|--|--|--|--|
| Envoritor |            | Cranto | ~ | Proposal Form |  |  |  |  |  |
| ravonites | Man Menu / | Grants | 1 | Froposal Form |  |  |  |  |  |

## PURPOSE

The purpose of this document is to provide detailed instructions on how to review and approve the electronic Proposal Transmittal Form.

| TEPS |                                                                                                    |                                                                                                    |  |  |  |  |  |  |  |
|------|----------------------------------------------------------------------------------------------------|----------------------------------------------------------------------------------------------------|--|--|--|--|--|--|--|
|      |                                                                                                    |                                                                                                    |  |  |  |  |  |  |  |
|      | Extra line breaks in this message were removed.                                                                        |                                                                                                    |  |  |  |  |  |  |  |
|      | From:                                                                                                    | finupg@bc.edu                                                                                                    |  |  |  |  |  |  |  |
|      | To:                                                                                                    | Daniel Terminello                                                                                                    |  |  |  |  |  |  |  |
|      | Cc:                                                                                                    |                                                                                                    |  |  |  |  |  |  |  |
|      | Subject:                                                                                                    | PTF Approval Required - Applications & Architect Srvs                                                                                                    |  |  |  |  |  |  |  |
|      | PROPOSAL ID: 87<br>PROPOSAL TITLE: Test #87<br>DEPARTMENT: 027521 Applications & Architect Srvs PI NAME: Gerard Keough |                                                                                                    |  |  |  |  |  |  |  |
|      | URL: <u>htt</u><br><u>Page=B</u>                                                                                       | <pre>stps://psfnawu.bc.edu:8442/psp/FINUPG/EMPLOYEE/ERP/c/BC_CUSTOM.BC_PROPOSAL.GBL?<br/>C_PROPOSAL&amp;Action=U&amp;BUSINESS_UNIT=GRANT&amp;PROPOSAL_ID=87&amp;VERSION_ID=P1</pre> |  |  |  |  |  |  |  |
|      |                                                                                                    |                                                                                                    |  |  |  |  |  |  |  |

- 1. Upon receipt of email notification please access the PTF via one of the following methods:
  - a. If already logged into PeopleSoft Click on the blue hyperlink in the email notification.
  - b. If not logged into PeopleSoft Log in and proceed with step 2.

| Find an Existing | Value <u>A</u> dd | a New Value |    |  |
|------------------|-------------------|-------------|----|--|
| Search Criteria  |                   |             |    |  |
| Business Unit:   | begins with       | GRANT       |    |  |
| Proposal ID:     | begins with       | • 16        |    |  |
| Version ID:      | begins with       | -           |    |  |
| Short Title:     | begins with       | -           |    |  |
| Date From:       | = 🔻               |             | 31 |  |
| Date To:         | = 🔻               |             | 31 |  |
| Proposal Status: | = 🔻               |             | •  |  |

## 2. Navigation: Grants > Proposal Form > Find an Existing Value

- 3. Type in or Click
  - a. Business Unit = "GRANT"
  - b. Enter Proposal ID

Search

| Proposal Form         |                  |                                  |                           | Step 1/               | 7                     |                 |              |            |                    |                   |
|-----------------------|------------------|----------------------------------|---------------------------|-----------------------|-----------------------|-----------------|--------------|------------|--------------------|-------------------|
| 1-2-3-4-              | 5-6-7            |                                  | Previous                  | Next >                |                       |                 |              |            |                    |                   |
| Proposal For          | rm and PI        | Details                          |                           |                       |                       |                 |              |            |                    |                   |
| * Fields are Required | , Please enter a | all required fields before submi | tting the proposal, you c | an save proposal with | hout required fields. |                 |              |            |                    |                   |
|                       |                  |                                  |                           |                       |                       |                 |              |            |                    |                   |
| Business Unit:        | GR               | ANT                              | Version:                  | P1                    |                       |                 | -            |            |                    |                   |
| Proposal Form ID:     | 16               |                                  | Proposal Status:          | Pending Approval      | l                     | Print PD        | F            |            |                    |                   |
| Proposal Details      |                  |                                  |                           |                       |                       |                 |              |            |                    |                   |
| *Proposal Title:      | Advances in N    | Iolecular Relaxation and Intera  | ction Process             | *Type:                | New                   |                 | •            |            |                    |                   |
| *Purpose:             | BARE 🔍           | Basic Research                   |                           | Spons                 | or Award #:           |                 |              |            |                    |                   |
| *Proposal Start Date: | 04/01/2014       | 31                               |                           | Solicit               | ation #:              |                 |              |            |                    |                   |
| *Proposal End Date:   | 03/31/2015       | 31                               |                           | Curren                | nt Award #:           |                 |              |            |                    |                   |
| *Sponsor:             | G300000          | Q National S                     | cience Foundation-LOC     | *Due Da               | ate: 03/15/           | 2014 🗒          |              |            |                    |                   |
| Prime Sponsor:        |                  | Q                                |                           | Allow                 | / Multiple PI's:      |                 |              |            |                    |                   |
| OSP Proposal ID:      |                  |                                  |                           |                       |                       |                 |              |            |                    |                   |
| Constant Day          |                  |                                  |                           |                       |                       |                 |              |            |                    |                   |
| Created By:           | Lon St Peter     |                                  |                           |                       |                       |                 |              |            |                    |                   |
| Proposal Projects     |                  |                                  |                           |                       |                       |                 |              |            | Find View All Firs | t 🎦 1 of 1 🗖 Last |
| Sequence #:           | 1                |                                  |                           |                       |                       |                 |              |            |                    |                   |
| *Institution:         | BCOSP Q          | Boston Col                       | lege                      |                       |                       |                 |              |            |                    |                   |
| *Department:          | 053321           | Chemistry                        |                           |                       |                       |                 |              |            |                    |                   |
| *Subdivision:         | 053321           | Chemistry                        |                           |                       |                       |                 |              |            |                    |                   |
| PL& CO-PLS IIIOTHAL   |                  |                                  |                           |                       |                       |                 |              |            |                    |                   |
| PI/Co-PI *PI Er       | n ployee ID      | Name                             | Contact PI Primary PI     | Phone                 | <u>Em ail</u>         | Institution Dep | artment ID S | ubdivision | Location           |                   |
| ▼ 8299                | 94921            | Corrivallus-Goddard, Sharon      |                           | 017/552-8259          | comvallu@email.bc.edu | Q [053          | 3321 Q       |            | 3601504            |                   |
| CFDA                  | Program Tit      | le                               |                           | Prim ary              |                       |                 |              |            |                    |                   |
|                       | Q                |                                  |                           |                       |                       |                 |              |            |                    |                   |
|                       |                  |                                  |                           |                       |                       |                 |              |            |                    |                   |

- 4. Review data on page number 1 (Proposal Form and PI Details). Here are some helpful hints to assist with data review:
  - a. Ensure that the Sponsor is the agency/organization from which funds are being requested. This can be confirmed by reviewing the proposal documents which can be found on page number 6 (Add attachments).
  - b. If Boston College is a subcontractor on a proposal being submitted by another organization, the Sponsor is the organization from which we will directly receive the funding. The Prime Sponsor is the agency/organization that is the original source of funding. For example, Professor Pitt at Hollywood University is applying for research funding at the National Institutes of Health with Professor Anniston at Boston College. For our records, the Sponsor is Hollywood University and the Prime Sponsor is the National Institutes of Health. This can be confirmed by reviewing the proposal documents which can be found on page number 6 (Add attachments).
  - c. The Department and Subdivision numbers must always be the same.
  - d. Please take note of Department ID number as this will be needed later on.

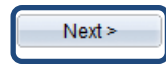

| Proposal Form                 |                   |                           |                | Step 4/7          |           |                                     |
|-------------------------------|-------------------|---------------------------|----------------|-------------------|-----------|-------------------------------------|
| 1-2-3-4-5-                    | 6-7               |                           | < Previous     | Next >            |           |                                     |
| Enter Budget De               | tails             |                           |                |                   |           |                                     |
| Please enter all required fie | lds before moving | to next page.             |                |                   |           |                                     |
| Business Unit:                | GRANT             | Propos                    | al Form ID: 16 |                   |           |                                     |
| Proposal Projects             |                   |                           |                |                   |           | Find View All First 🚺 1 of 1 🖸 Las  |
| Sequence #:                   |                   |                           |                |                   |           |                                     |
| Proposal Project Budget D     | etails            |                           |                |                   |           | Find View All First 🚺 1 of 1 🕨 Last |
| Budget ID: STA                |                   |                           |                |                   |           |                                     |
| Budget Period - Year 1        |                   | Budget Period - All Years |                | Applied Rates - P | ercentage |                                     |
| Total Direct Costs:           | \$143,770         | Total Direct Costs:       | \$143,770      | FT Exempt         | 27.70     |                                     |
| F&A (Indirect) Costs:         | \$81,230          | F&A (Indirect) Costs:     | \$81,230       | FT Non-Ex         | 44.50     |                                     |
| Total Request:                | \$225,000         | Total Request:            | \$225,000      | PT All            | 7.65      |                                     |
| Total Cost Sharing:           |                   | Total Cost Sharing:       |                | F&A Base M        | TDC       |                                     |
| Total Proposal Value:         | \$225,000         | Total Proposal Value:     | \$225,000      | F&A Rate          | 56.50     |                                     |
| 🗐 Save 🔍 Return to Sear       | ch                |                           |                |                   |           |                                     |

- 6. Review data on page number 4 (Enter Budget Details). Here are some helpful hints to assist with the data review:
  - a. Funding amounts for Budget Period Year 1 must be entered. If no funding amount is entered, refer to proposal documentation on page number 6 (Add Attachments). Note that there will be instances where F&A is equal to \$0.
  - b. Funding amounts for Budget Period All Years must be entered. If no funding amount is entered, refer to proposal documentation on page number 6 (Add Attachments). Note that there will be instances where F&A is equal to \$0.
  - c. Applied Rates Percentage: Each rate type must have a value (%) entered. If no values are entered, refer to proposal documentation on page number 6 (Add Attachments).

| Dropos al Form         |                                         |                                     | Stop 1/7                          |                        |                       |                                |
|------------------------|-----------------------------------------|-------------------------------------|-----------------------------------|------------------------|-----------------------|--------------------------------|
| Proposal Form          |                                         |                                     | Step 1/7                          |                        |                       |                                |
| 1-2-3-4-               | 5-6-7                                   | < Previous                          | Next >                            |                        |                       |                                |
| Proposal For           | rm and PI Details                       |                                     |                                   |                        |                       |                                |
| * Fields are Required  | , Please enter all required fields befo | ore submitting the proposal, you ca | an save proposal without required | I fields.              |                       |                                |
|                        |                                         |                                     |                                   |                        |                       |                                |
| Business Unit:         | GRANT                                   | Version:                            | P1                                | Drint DDC              |                       |                                |
| Proposal Form ID:      | 16                                      | Proposal Status:                    | Pending Approval                  | PlintPDF               |                       |                                |
| Proposal Details       |                                         |                                     |                                   |                        | _                     |                                |
| *Proposal Title:       | Advances in Molecular Relaxation a      | and Interaction Process             | *Type:                            | New                    | -                     |                                |
| *Purpose:              | BARE Q Basic Researc                    | h                                   | Sponsor Award #:                  |                        |                       |                                |
| *Proposal Start Date:  | 04/01/2014 関                            |                                     | Solicitation #:                   |                        |                       |                                |
| *Proposal End Date:    | 03/31/2015 🛐                            |                                     | Current Award #:                  |                        |                       |                                |
| *Sponsor:              | G300000 Q N                             | ational Science Foundation-LOC      | *Due Date:                        | 03/15/2014             |                       |                                |
| Prime Sponsor:         | Q                                       |                                     | Allow Multiple PI                 | s:                     |                       |                                |
| OSP Proposal ID:       |                                         |                                     |                                   |                        |                       |                                |
| Created Dra            |                                         |                                     |                                   |                        |                       |                                |
| Created By:            | Lon St Peter                            |                                     |                                   |                        |                       | . 7                            |
| Proposal Projects      |                                         |                                     |                                   |                        | Find                  | View All First 🍽 1 of 1 🏴 Last |
| Sequence #:            | 1                                       |                                     |                                   |                        |                       |                                |
| *Institution:          | BCOSP Q B                               | oston College                       |                                   |                        |                       |                                |
| *Department:           | 053321 Q C                              | hemistry                            |                                   |                        |                       |                                |
| *Subdivision:          | 053321 Q C                              | hemistry                            |                                   |                        |                       |                                |
| PI & Co-PI's Informati | ion                                     |                                     |                                   |                        |                       |                                |
| PI/Co-PI *PI En        | n ployee ID Name                        | Contact PI Primary PI               | Phone Em ail                      | Institution Department | ID <u>Subdivision</u> | ocation                        |
| PI <b>v</b> 8299       | 04927 Comvalius-Goddard,                | Sharon 🔽                            | 61//552-8259 comvaliu@e           | mail.bc.edu 053321     |                       | 13601504 🤍 🛨 🖃                 |
| CFDA                   | Program Title                           |                                     | Primary                           |                        |                       |                                |
|                        | Q                                       |                                     |                                   |                        |                       |                                |
|                        |                                         |                                     |                                   |                        |                       |                                |

8. Scroll to bottom of page

|      | Þ     | Proposal Form: Approved   Start New Path                                                                                                    |  |
|------|-------|----------------------------------------------------------------------------------------------------|--|
|      | ⊳     | Proposal Form: Approved   Start New Path                                                                                                    |  |
|      | Þ     | Proposal Form: Approved + Start New Path                                                                                                    |  |
|      | ▽     | Proposal Form:Pending                                                                                                    |  |
|      | Pre-/ | -Award OSP & OSP IT pproved<br>Matylda Bylinska Pre-Award OSP Approval O3/11/15 - 10:11 AM Pre-Award OSP Approval OSP IT Approval Pre-Award OSP Approval OSP IT Approval Pre-Award OSP Approval Pre-Award OSP |  |
| Comm | ient: |                                                                                                    |  |
|      | Ap    | pprove Pushback                                                                                                    |  |

- 9. If there are no issues with this PTF, select Approve the PTF.
- 10. If there is an issue with this PTF, please contact the pre-award administrator to assist with resolving the issue. In this case, Matylda Bylinska is the pre-award contact. Once issue is resolved, go to step 9 to approve the PTF.
- 11. Next step : proceed to the instructions entitled "2\_Transfer PTF to Proposal Database".